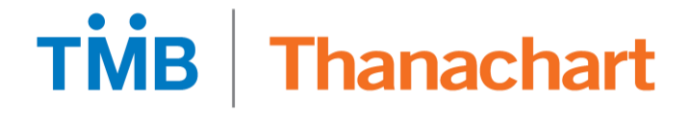

## ขั้นตอนการจ่ายกรมสรรพากร เพื่อชำระหนี้ กยศ.

TMB Business Click

### วิธีการจ่ายเงินให้กรมสรรพกร เพื่อชำระหนี้ กยศ. **: TMB Business Click**

#### **TMB** Thanachart

| Busines         | S              |          |              |          | 1 เลือก '      | ้ธูรกรรมภายในประเทศ"<br>รัสธุรกรรมภายในประเทศ"<br>โธุรกรรมภายในประเทศ รัสย่านจะหมดอายุใน 46 วัน<br>ชื่อบริษัท MISS PHORNTHIPHA<br>SIRISOPHONPHONG ▼ |           |                          |  |
|-----------------|----------------|----------|--------------|----------|----------------|----------------------------------------------------------------------------------------------------|-----------|--------------------------|--|
| หน้าหลัก ร      | ายการรออนุมัติ | บัญชี    | ธุรกรรมระหว่ | างประเทศ | สินเชื่อธุรกิจ | ธุรกรรมภายในประเทศ FX บริหารข้อมู                                                                                                    | ia        |                          |  |
|                 |                |          |              |          |                |                                                                                                    |           |                          |  |
| อัตราแลกเปลี่ยน |                |          |              |          |                | ธุรกรรมระหว่างประเทศ                                                                                                    |           |                          |  |
| สกุลเงิน        | อัตร           | าซื้อ    | อัตราขาย     |          |                | รายการ                                                                                                    |           | จำนวน                    |  |
|                 | D/D&T/C        | T/T      | ธนบัตร       | T/T      | ธนบัตร         | จำนวนรายการเงินโอนขาเข้าที่รอดำเนินการ                                                                                                    |           | 0                        |  |
|                 | 31.01000       | 31.11000 |              | 31.41000 |                | จำนวนรายการที่รออนุมัติ                                                                                                    |           | 0                        |  |
|                 | 36 40500       | 36 52250 | 36 31000     | 37 37875 | 37 75000       | จำนวนรายการที่รออนุมัติท่านต่อไป                                                                                                    |           | 0                        |  |
| EUR             | 30.40300       | 30.52250 | 30.31000     | 51.51015 | 51.15000       | จำนวนรายการสินเชื่อที่ครบกำหนดวันนี้(สินค้าเ                                                                                                    | เข้า/ออก) | 0 / 0                    |  |
| 🟶 GBP           | 40.15375       | 40.28375 | 39.92000     | 41.17625 | 42.83000       | จำนวนรายการสินเชื่อที่เกินกำหนด(สินค้าเข้า/อ                                                                                                    | ออก)      | 0 / 0                    |  |
| CNY             | 4.55875        | 4.57250  | 4.54000      | 4.74375  | 5.31000        | จำนวนรายการที่ครบกำหนด-ตั๋ว LC                                                                                                    |           | 0                        |  |
|                 | 29.31375       | 29.40750 | 29.30000     | 30.26500 | 30.95000       | ประมาณการเงินที่จะได้รับวันนี้                                                                                                    |           | 0.00                     |  |
|                 | 2,00000        | 2 00250  | 2.05000      | 4.07500  | 4 42000        | ประมาณการเงินที่จะต้องชำระวันนี้                                                                                                    |           | 0.00                     |  |
| 1 HKD           | 3.98000        | 3.99250  | 3.95000      | 4.07500  | 4.13000        | วงเงินสินเชื้อต่างประเทศคงเหลือ(บาท)*                                                                                                    |           | 0.00                     |  |
| MYR             |                |          | 6.73000      |          | 7.66000        | ภาระคงเหลือ/วันครบกำหนด(บาท)                                                                                                    |           | 0.00                     |  |
|                 |                |          |              |          |                | * Confirm availability with bank before any                                                                                                    | draw down | of the credit facilities |  |

#### วิธีการจ่ายเงินให้กรมสรรพกร เพื่อชำระหนี้ กยศ. : TMB Business Click

2

ชำระบิลและจ่ายภาษี ธุรกรรมภายในประเทศ ▼ ตรวจรายการส่งธนาคาร เลขที่อ้างอิงของลูกค้า รายการโอนเงินและหักบัญชี รายละเอียดผู้รับชำระ รายการของ ใบหักบัญชี/ใบเข้า 3 ชำระบิลและจ่ายภาษี บัญชี ประเภทผู้รับช่ำระ 09-ภาษี  $\overline{\phantom{a}}$ กรมสรรพากร 2 เพื่อ รายการทำระบิลและจ่ายภาษี 4 ผู้รับชำระ \* 💙 ค้นหา.. กรมสรรพากร - 0888 ชำระเงิน กยศ. รายการคำขออื่นๆ กรมสรรพากร 2 เพื่อ ชำระเงิน กยศ. ชื่อผู้รับชำระ Compcode 2918 ▼ สร้างรายการส่งธนาคาร กรมสรรพากร 2 เพื่อ ชำระเงิน กยศ. ชื่อบริการ ▶ โอนเงินภายใน TMB กรมสรรพากร 2 เพื่อ ชำระเงิน กยศ. แจ้งเดือน ▶โอนเงินระหว่างธนาคาร ข้อมูลการชำระ ▶ พร้อมเพย์ เลขที่บัญชีของผู้ชำระ \* เลือกเลขที่บัญชีชำระเงิน 5  $\sim$ 0111111111 - THB โอนจ่ายเงินเดือนพนักงาน ชื่อผู้ชำระ ชำระบิลและจ่ายภาษี 6 ระบุเลขประจำตัวผู้เสียภาษี เลขประจำตัวผู้เสียภาษี \* XXXXXXXXXXXXXXX เลือก ทำระบิลและจ่ายภาษี ค่าขออื่นๆ รหัสควบคุม \* YYYYYYYYYYYYYYYYY ระบุรหัสควบคุม 7 ▶ สร้างเป็นรายการโปรด ระบุวันที่ต้องการชำระ 8 วันที่ชำระ \* 27-10-2020 ▶ นำเข้ารายการส่งธนาคาร 9 เวลาที่ชำระ ระบุเวลาต้องการชำระ Immediate  $\sim$ ▶ เรียกดูรายการรับชำระเงิน 9 ระบุจำนวนเงินต้องการชำระ XXXXXX.X THB จำนวนเงิน \* สร้างรายงานอัตโนมัติ

**Thanachart** 

TMB

# TMB Thanachart Make REAL Change